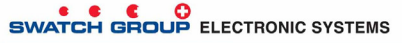

Leader in Ultra Low Power & Low Voltage Solutions

# **EMPB2 USER MANUAL**

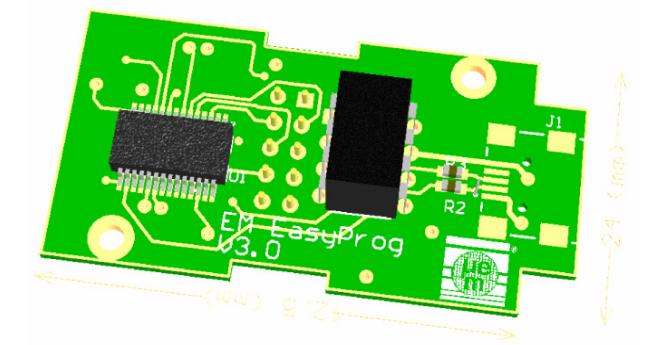

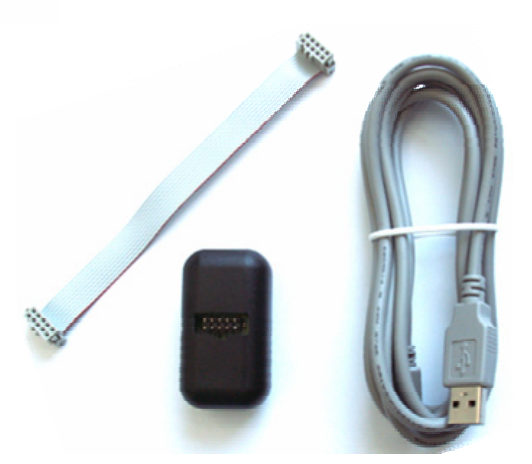

This document is the property of EM MICROELECTRONIC-MARIN SA and is furnished in confidence and upon the condition that all rights originating in the information, whether patented or not, will be respected.

#### EM Document Center / rev. C-08.06 - Page 1 of 9

EM MICROELECTRONIC - MARIN SA

## TABLE OF CONTENTS / TABLE DES MATIERES

| GEN | ERAL PRESENTATION                                                                                                    | .3                                                                                                    |
|-----|----------------------------------------------------------------------------------------------------|----------------------------------------------------------------------------------------------------|
| 1.1 | FEATURES                                                                                                    | .3                                                                                                    |
| 1.2 | REQUIREMENTS                                                                                                    | .3                                                                                                    |
| 1.3 | SOFTWARE                                                                                                    | .3                                                                                                    |
| 1.4 | MICROCONTROLLER DEVICE SUPPORT                                                                                             | .3                                                                                                    |
| 1.5 | Deliverables                                                                                                    | .3                                                                                                    |
| HAR | DWARE DESCRIPTION                                                                                                    | .4                                                                                                    |
| 2.1 | ISP connector                                                                                                    | .4                                                                                                    |
| 2.2 | USB CONNECTOR                                                                                                    | .4                                                                                                    |
| 2.3 | ISP CABLE                                                                                                    | .4                                                                                                    |
| 2.4 | Electrical considerations                                                                                                  | .4                                                                                                    |
| 2.5 | Device connections                                                                                                    | .5                                                                                                    |
| 2.6 | Note concerning EM6580                                                                                                    | .5                                                                                                    |
| SOF |                                                                                                    | .6                                                                                                    |
| 3.1 | Installation procedure                                                                                                    | .6                                                                                                    |
| 3.2 | EMPB2 software - GUI                                                                                                    | .8                                                                                                    |
| 3.3 | EMPB2 software – COMMAND LINE                                                                                              | .8                                                                                                    |
| KNO | WN LIMITATION, BUGS, TROUBLESHOOTING                                                                                       | .9                                                                                                    |
|     | GEN<br>1.1<br>1.2<br>1.3<br>1.4<br>1.5<br>HAR<br>2.1<br>2.2<br>2.3<br>2.4<br>2.5<br>2.6<br>SOF<br>3.1<br>3.2<br>3.3<br>KNO | GENERAL PRESENTATION.         1.1       FEATURES         1.2       REQUIREMENTS         1.3       SOFTWARE         1.4       MICROCONTROLLER DEVICE SUPPORT         1.5       Deliverables         HARDWARE DESCRIPTION.         2.1       ISP connector         2.2       USB CONNECTOR         2.3       ISP CABLE         2.4       Electrical considerations.         2.5       Device connections         2.6       Note concerning EM6580.         SOFTWARE DESCRIPTION         3.1       Installation procedure.         3.2       EMPB2 software - GUI         3.3       EMPB2 software - COMMAND LINE.         KNOWN LIMITATION. BUGS. TROUBLESHOOTING. |

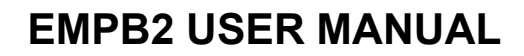

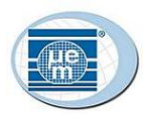

## 1. GENERAL PRESENTATION

EM Programming Box 2 (EMPB2) is a very compact, easy-to-use and low-cost EM programmer. This programmer is able to program all the standard EM Microcontrollers. EMPB2 support only ISP (In-System-Programming) – no socket provided. EMPB2 is USB powered and does not require any additional power-supply. The Software can be launched with its GU (Graphical User) Interface or through command from dos shell or any other application.

## 1.1 FEATURES

- ISP programming
- Support all the standard EM Microcontrollers
- EMPB2 software
- USB communication and powered No additional power-supply needed
- Totally upgradeable by software
- GUI and/or batch

## 1.2 REQUIREMENTS

- Pentium processor
- 4 10 MB Free Hard Disk Space
- 👃 64 MB RAM
- USB port (USB 1.1 and USB 2.0 compatible)
- Windows 98 / 98 SE / 2000 / ME / XP

#### 1.3 SOFTWARE

EMPB2 Software can be downloaded: Please visit our website <u>http://www.emmicroelectronic.com</u> { go through Low Power Microcontroller ► MCU Tools ► EMPB2 } or contact EM Microelectronic-Marin.

New devices will be added in the new versions of EMPB2 software. We recommend using the latest release available. No hardware upgrade procedure required (no firmware).

## 1.4 MICROCONTROLLER DEVICE SUPPORT

| 4-bit EEPROM | 4-bit FLASH | 8-bit FLASH |
|--------------|-------------|-------------|
| EM6503       | EM6580      | EM6812-2K   |
| EM6504       |             | EM6812-4K   |
| EM6505       |             | EM6812-8K   |
| EM6517       |             |             |
| EM6520       |             |             |
| EM6521       |             |             |
| EM6522       |             |             |
| EM6540       |             |             |

Table 1: Microcontroller support

## 1.5 DELIVERABLES

The EMPB2 toolset consist of:

- USB cable
- ISP cable
- EMPB2 programmer

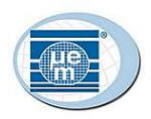

# 2. HARDWARE DESCRIPTION

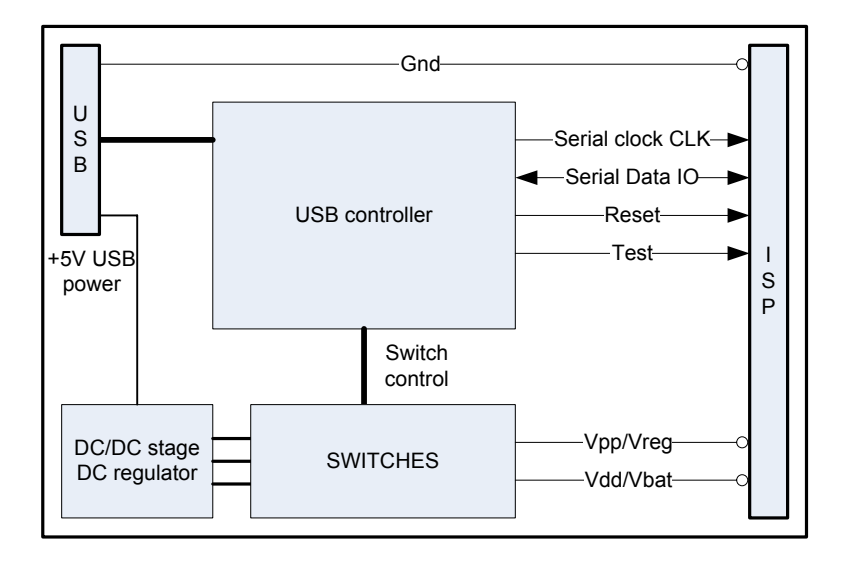

Figure 1 : Hardware

## 2.1 ISP CONNECTOR

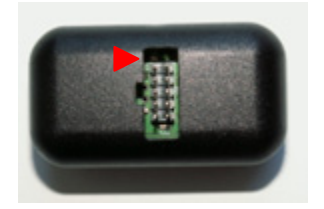

The red mark shows the pin 1 (2.54mm HE10 2x5 pole male).

| 9 | N.C.     | Vpp/Vreg | 10 |
|---|----------|----------|----|
| 7 | Gnd      | Sclk     | 8  |
| 5 | N.C.     | Sdio     | 6  |
| 3 | Reset    | Test     | 4  |
| 1 | Vdd/Vbat | N.C.     | 2  |

Table 2 : ISP pinout

The ISP cable has to be connected here

## 2.2 USB CONNECTOR

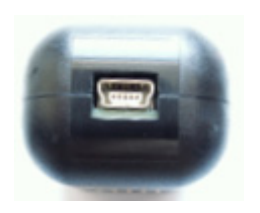

It uses a female B-Mini 5 poles SMD connector. The USB cable must be connected here

2.3 ISP CABLE

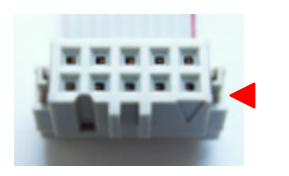

The red mark shows the pin 1.

The ISP flex cable is a 1:1 cable. It uses two female connector (2.54mm HE10 2x5 pole female).

ISP cable must be connected between the ISP connector and the application connector, demo board ...

## 2.4 ELECTRICAL CONSIDERATIONS

Since the EMPB2 deliver power during programming, it is understood that the power is limited and it is not possible to deliver an important current. User must not exceed the following limitations:

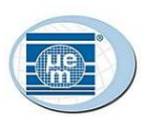

| Parameter                              | Maximum value | Unit |
|----------------------------------------|---------------|------|
| Vpp/Vreg                               | 10            |      |
| Vdd/Vbat                               | 10            |      |
| Sdio                                   | 5             | mA   |
| Sclk                                   | 5             |      |
| Test                                   | 5             |      |
| Reset                                  | 5             |      |
| <b>T</b> + + <b>A H</b> + <b>B A H</b> |               |      |

Table 3 : Maximum DC ratings

Connections to the dedicated programming pins (power and signals) must be done carefully.

- No power-supply from the target board must be applied during the time of the EMPB2 connections. Disconnect the application power-supply before connecting the EMPB2.
- If the application sink a significant part of the maximum rating current (Table 3 : Maximum DC ratings), disconnect the application.
- If communication lines (Sdio, Sclk) are used in the applications as general IOs you must ensure that load on the lines will not be too important. Eventually and if possible, add some serial resistors between the lines and the application and connect directly the programming pins to the communications lines without resistors.

#### 2.5 DEVICE CONNECTIONS

EM6503 - EM6504 - EM6505 - EM6517 - EM6520 - EM6521 - EM6522 - EM6540 required connections:

| 9 |       | Vreg       | 10 |
|---|-------|------------|----|
| 7 | Vss   | Sclk(Qout) | 8  |
| 5 |       | Sdio(Qin)  | 6  |
| 3 | Reset | Test       | 4  |
| 1 | Vdd   |            | 2  |

EM6580 required connections:

| 9 |     | Vpp/Vreg  | 10 |
|---|-----|-----------|----|
| 7 | Vss | Sclk(PA4) | 8  |
| 5 |     | Sdio(PA0) | 6  |
| 3 |     | Test(PA1) | 4  |
| 1 | Vdd |           | 2  |

EM6812 required connections:

| 9 |     | Vpp/Test  | 10 |
|---|-----|-----------|----|
| 7 | Vss | Sclk(PB5) | 8  |
| 5 |     | Sdio(PB7) | 6  |
| 3 |     |           | 4  |
| 1 | Vdd |           | 2  |

#### 2.6 NOTE CONCERNING EM6580

A special option "Disable sector 2 verification" (/N option in command line mode) allows to handle EM6580 without checking the content of sector 2 (refer to EM6580 Datasheet paragraph 15.2 Oscillator Trimming for more information). If this option is not selected (verification enabled means that EMPB2 verify the content of sector 2 which contain trimming values) the content of sector 2 is written and saved in a file located under EMPB2 installation folder (lastsector2.bin).

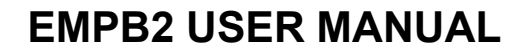

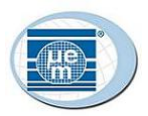

# 3. SOFTWARE DESCRIPTION

## 3.1 INSTALLATION PROCEDURE

- **4** Do Not connect the EMPB2
- Double-click on the executable file EMPBVxxx.exe and follow the steps.

After installation procedure, the USB driver must now be installed.

✤ Open the EMPB2 software (shortcut in your Start menu). The following window appear

| EM Microelectronic                                        | EMPB-2 Version 1.2.0          |
|-----------------------------------------------------------|-------------------------------|
| USB Programmer Status ERROR 01-001: Programmer not found. |                               |
| Device<br>EM6503                                          |                               |
| File to program                                           |                               |
| J                                                         | Browse                        |
| Status                                                    | File Checksum Device Checksum |
| <u>Program</u>                                            | Exit                          |

- Connect EMPB2 to the USB cable and USB cable to your PC
- New hardware will be detected, then by double-clicking on the New Hardware Found (USB detection tip in your task bar), the following window appear

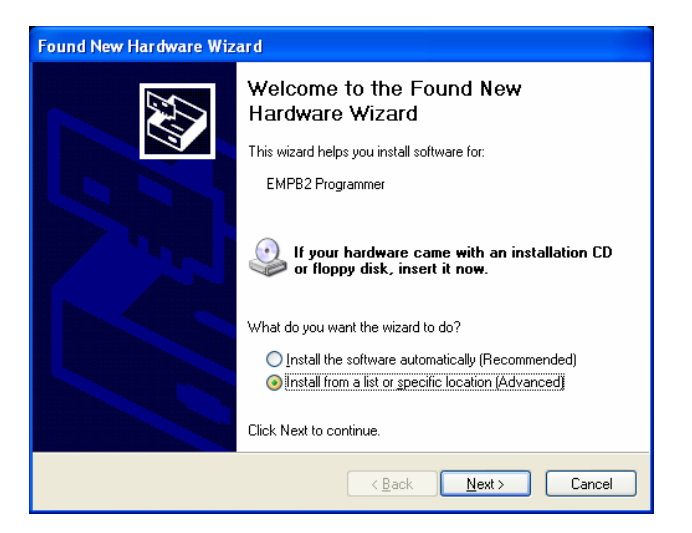

Check the "Install from a list or specific location" option and click next. The following window appear

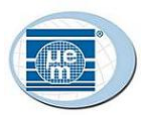

| Found New Hardware Wizard                                                                                                    |
|----------------------------------------------------------------------------------------------------|
| Please choose your search and installation options.                                                                                                    |
| • Search for the best driver in these locations.                                                                                                    |
| Use the check boxes below to limit or expand the default search, which includes local<br>paths and removable media. The best driver found will be installed.   |
| Search removable media (floppy, CD-ROM)                                                                                                    |
| ✓ Include this location in the search:                                                                                                    |
| D:\SOFT\empb2\Empb2Driver                                                                                                    |
| O Don't search. I will choose the driver to install.                                                                                                    |
| Choose this option to select the device driver from a list. Windows does not guarantee that<br>the driver you choose will be the best match for your hardware. |
|                                                                                                    |
|                                                                                                    |
| < <u>B</u> ack <u>N</u> ext > Cancel                                                                                                    |

Check the "Include this in the search" option and through the Browse menu go to the root EMPB2 directory and select EMpb2Driver (it contains the .inf file). Click next. The following Window may appear

| Hardwa | re Installation                                                                                                    |
|--------|----------------------------------------------------------------------------------------------------|
| 1      | The software you are installing for this hardware:<br>FTDI FT8U2X Device<br>has not passed Windows Logo testing to verify its compatibility<br>with Windows XP. (Tell me why this testing is important.)<br>Continuing your installation of this software may impair<br>or destabilize the correct operation of your system<br>either immediately or in the future. Microsoft strongly<br>recommends that you stop this installation now and<br>contact the hardware vendor for software that has<br>passed Windows Logo testing. |
|        | Continue Anyway                                                                                                    |

- Click Continue Anyway
- The installation procedure is finished

| EM Microelectronic                           | EMPB-2 Version 1.2.1          |
|----------------------------------------------|-------------------------------|
| USB Programmer<br>Status<br>Programmer Ready |                               |
| Device                                       |                               |
| File to program                              | Prouto                        |
| Status                                       | File Checksum Device Checksum |
| <u>Program</u>                               | E <u>x</u> it                 |

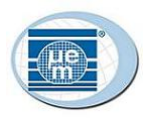

### 3.2 EMPB2 SOFTWARE - GUI

- **4** The selection of the Device is done through the device combo-box.
- The selection of the programming file is done through the Browse menu. Two formats are supported (pure binary file \*.bin or IntelHEX \*.hex).
- File Checksum is the checksum evaluated from the programming file.

| EM Microelectronic                           | EMPB-2 Version 1.2.1                            |
|----------------------------------------------|-------------------------------------------------|
| USB Programmer<br>Status<br>Programmer Ready |                                                 |
| Device<br>EM6812-8K                          |                                                 |
| File to program                              | ;:\Documents and Settings\maup\Desktop\main.hex |
| Status<br>Ready!                             | File Checksum Device Checksum SEF3F8            |
| Program Verify                               | E <sub>M</sub> t                                |

Program action will realize the programming and CRC check. Device checksum return the value of the CRC read from the device (File and device checksum must be identical for a successful programming).

| EM Microelectronic                           | EMPB-2 Version 1.2.1                            |
|----------------------------------------------|-------------------------------------------------|
| USB Programmer<br>Status<br>Programmer Ready |                                                 |
| Device<br>EM6812-8K                          |                                                 |
| rile to program                              | C:\Documents and Settings\maup\Desktop\main.hex |
| Status<br>SUCCESS                            | File Checksum Device Checksum                   |
| Program Verify                               | E <sub>X</sub> it                               |

✤ Verify action realize a CRC check

## 3.3 EMPB2 SOFTWARE – COMMAND LINE

EMPB2 can also be started from command line (DOS or any application). The following command line is described below:

**EMPB2** [/C] [/N] [/?\/H\/Help] [/M <MCU Type>] [/F <file to program>]

| /C                         | Return the CRC as returned value if successful otherwise it return code error Note: If no /C option return value is 0 if successful otherwise it return code error |
|----------------------------|----------------------------------------------------------------------------------------------------|
| /N                         | Don't check sector 2 content if any (EM6580)                                                                                                    |
| /?, /H or /Help            | Open a help message box with                                                                                                    |
| /M <mcu name=""></mcu>     | The name of the MCU (EM6580, EM6812-2K,)                                                                                                    |
| /F <prog. file=""></prog.> | The FULL path of the file to program (including extension .bin or .hex                                                                                             |

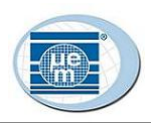

### /S Start EMPB2 without any Graphical view Note: if no /S only the scroll bar appears

The Returned Code or Errors are given below:

| 0  | Success                                  |
|----|------------------------------------------|
| -1 | Unknown MCU name                         |
| -2 | BIN/HEX File not found or read error     |
| -3 | Read Sector2 failed                      |
| -4 | Programming failed (sector 1 for EM6580) |
| -5 | Programming sector2 failed               |
| -6 | Sector2 verification failed              |
| -7 | Read CRC failed                          |
| -8 | Wrong CRC                                |
|    | -                                        |

# 4. KNOWN LIMITATION, BUGS, TROUBLESHOOTING